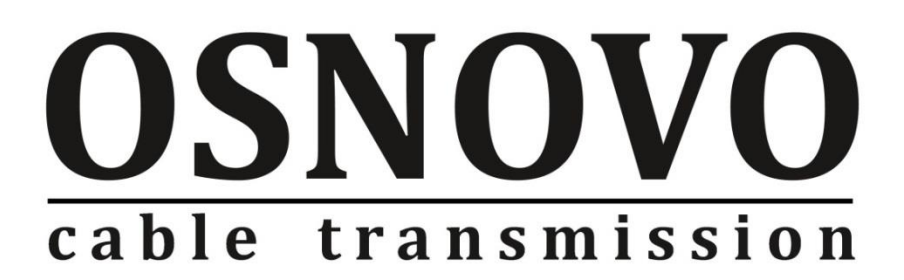

# РУКОВОДСТВО ПО ЭКСПЛУАТАЦИИ

Управляемые РоЕ-инжекторы Gigabit Ethernet на 8/12/16/24 портов

## Midspan-8/150RGM Midspan-16/250RGM

Midspan-12/180RGM Midspan-24/370RGM

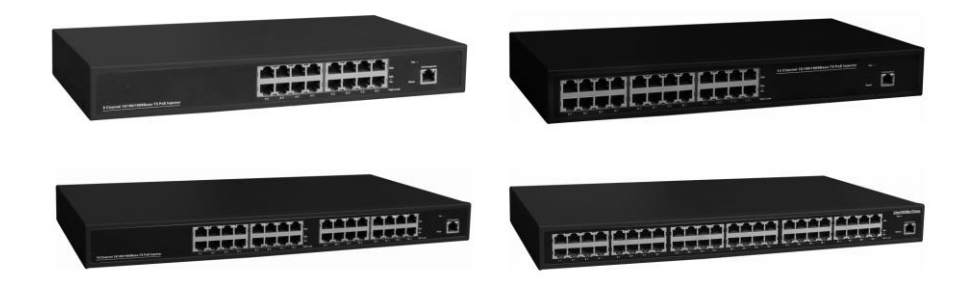

Прежде, чем приступать к эксплуатации изделия, внимательно прочтите настоящее руководство

www.osnovo.ru

## Оглавление

| 1.  | Назн | ачение                                                      | 3  |
|-----|------|-------------------------------------------------------------|----|
| 2.  | Комг | ллектация*                                                  | 3  |
| 3.  | Oco  | бенности оборудования                                       | 3  |
| 4.  | Внег | шний вид                                                    | 4  |
| 5.  | Разъ | ьемы и индикаторы                                           | 4  |
| 6.  | Возе | зрат к заводским установкам                                 | 6  |
| 7.  | Cxer | иа подключения                                              | 7  |
| 8.  | WEE  | 3-управление                                                | 7  |
| 9.  | ПОДІ | КЛЮЧЕНИЕ                                                    | 8  |
| 10. |      | гроика конфигурации                                         | 9  |
|     | ). I | Ашпенисация Сопидитация (Аутентификация пользователя).      | 9  |
| 10  | ).2  | System IP Configuration (Сетевые настройки)                 | 9  |
| 10  | ).3  | System Status (Статус системы)                              | 10 |
| 10  | ).4  | Load default setting (Возвращение к заводским настроййкам). | 11 |
| 10  | ).5  | Firmware Update (Обновление прошивки)                       | 11 |
| 10  | ).6  | Reboot Device (Перезагрузка)                                | 12 |
| 11. | Наст | гройка РоЕ                                                  | 13 |
| 11  | .1   | РоЕ Status (Информация о статусе РоЕ)                       | 13 |
| 11  | .2   | PoE Setting (Настройка PoE)                                 | 14 |
| 11  | .3   | PoE Event Counter                                           | 15 |
| 11  | .4   | PoE Power Delay (Отключение PoE)                            | 15 |
| 11  | .5   | PoE Scheduling (Расписание вкл/выкл. PoE)                   | 16 |
| 11  | .6   | PoE Auto-check                                              | 17 |
| 11  | .7   | NTP Setting (Выбор NTP сервера)                             | 18 |
| 12. | SNIV | IP Settings (Настройка SNMP протокола управления)           | 19 |
| 13. | Back | up/Recovery (Копирование/восстановление)                    | 20 |
| 14. | Logo | put                                                         | 20 |
| 15. | Техн | нические характеристики*                                    | 21 |
| 16. | Гара | антия                                                       | 22 |

## 1. Назначение

Гигабитные управляемые многопортовые PoE-инжекторы Midspan-8/150RGM, Midspan-12/180RGM, Midspan-16/250RGM, Midspan-24/370RGM предназначены для передачи данных (Ethernet) и питания по технологии PoE (Power over Ethernet) на несколько подключенных устройств по одному кабелю витой пары.

Инжекторы имеют WEB-интерфейс для подключения к ПК и дальнейшей настройки.

### 2. Комплектация\*

- Инжектор Midspan-8/150RGM (Midspan-12/180RGM, Midspan-16/250RGM, Midspan-24/370RGM) – 1шт.
- 2. Кабель питания 1шт.
- 3. Монтажный комплект (в стойку 19") 1шт.
- 4. Руководство пользователя 1шт.
- 5. Упаковка 1шт.

## 3. Особенности оборудования

- Количество Gigabit Ethernet портов вх. (Ethernet), вых. (Ethernet+PoE): 8 (вх.), 8 (вых.) - Midspan-8/150RGM; 12 (вх.), 12 (вых.) - Midspan-12/180RGM; 16 (вх.), 16 (вых.) - Midspan-16/250RGM; 24 (вх.), 24 (вых.) - Midspan-24/370RGM;
- Максимальная мощность на порт 30 Вт;
- Суммарная мощность на все порты 150 Вт - Midspan-8/150RGM; 180 Вт - Midspan-12/180RGM; 250 Вт - Midspan-16/250RGM; 370 Вт - Midspan-24/370RGM;
- Соответствуют стандартам РоЕ IEEE 802.3 af/at, автоматическое определение подключаемых РоЕ-устройств;
- Метод передачи РоЕ метод А. Контакты 1,2(+), 3,6(-);

- WEB-интерфейс для настройки;
- Питание AC95-265V;
- Монтаж в 19" стойку.

## 4. Внешний вид

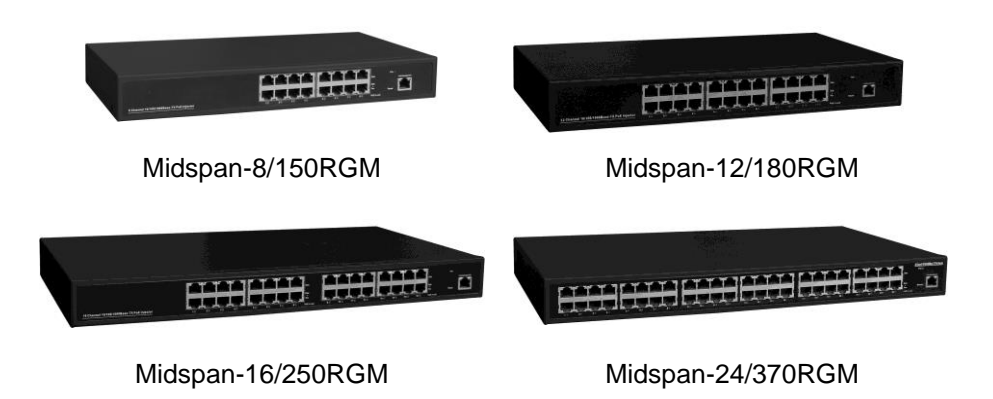

Рис.1 Инжекторы Midspan-8/150RGM, Midspan-12/180RGM, Midspan-16/250RGM, Midspan-24/370RGM, внешний вид

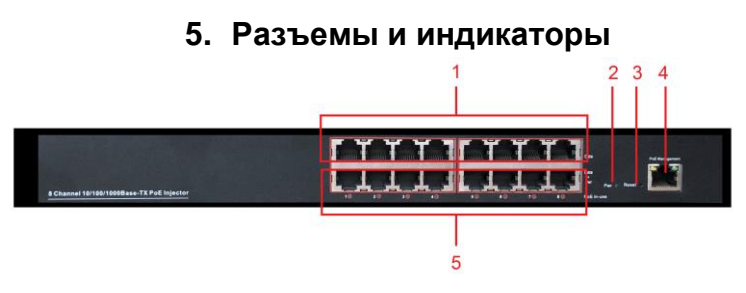

Рис. 2 Передняя панель Midspan-8/150RGM

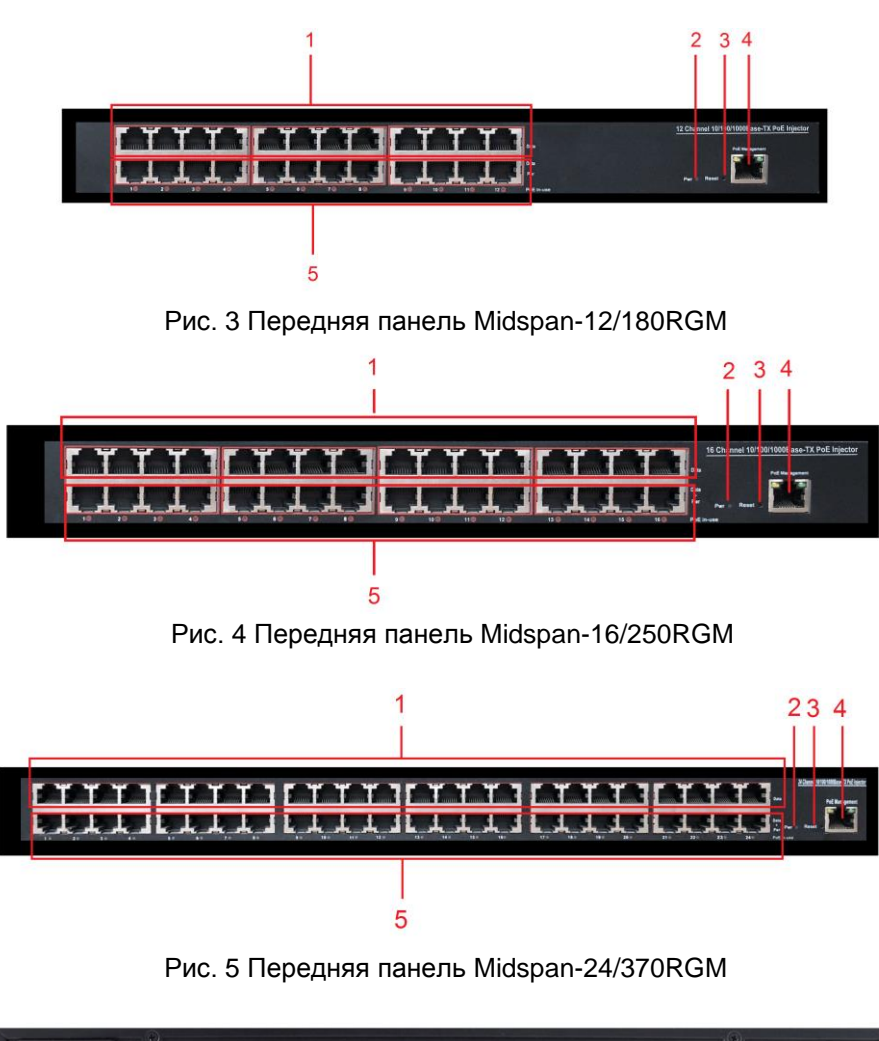

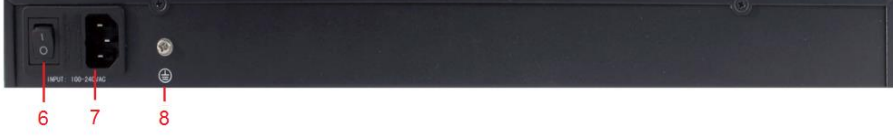

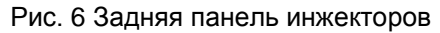

| №<br>п/п | Обозначение | Назначение                                                          |
|----------|-------------|---------------------------------------------------------------------|
| 1        |             | Разъемы подключения кабелей<br>передачи Ethernet                    |
| 2        | Pwr         | Индикатор наличия питания                                           |
| 3        | Reset       | Кнопка сброса.<br>Возврат к заводским настройкам                    |
| 4        |             | Разъем подключения ПК для<br>управления инжектором                  |
| 5        | Data+PoE    | Разъемы подключения кабелей<br>передачи Ethernet+PoE                |
| 6        | 10          | Клавиша вкл/выкл подачи<br>питания                                  |
| 7        | 100-240/AC  | Разъем для подключения кабеля питания (входит в комплект поставки). |
|          | <b>()</b>   | Винтовая клемма для<br>подключения кабеля<br>заземления             |

### 6. Возврат к заводским установкам

Для сброса выбранных настроек и возврата к заводским установкам воспользуйтесь кнопкой «*Reset*», расположенной на нижней поверхности корпуса инжектора (рис.7). Нажмите ее и удерживайте в течение 10 с. После перезагрузки настройки будут сброшены на заводские.

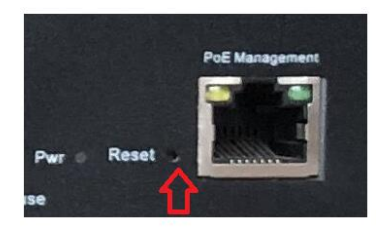

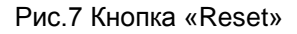

## 7. Схема подключения

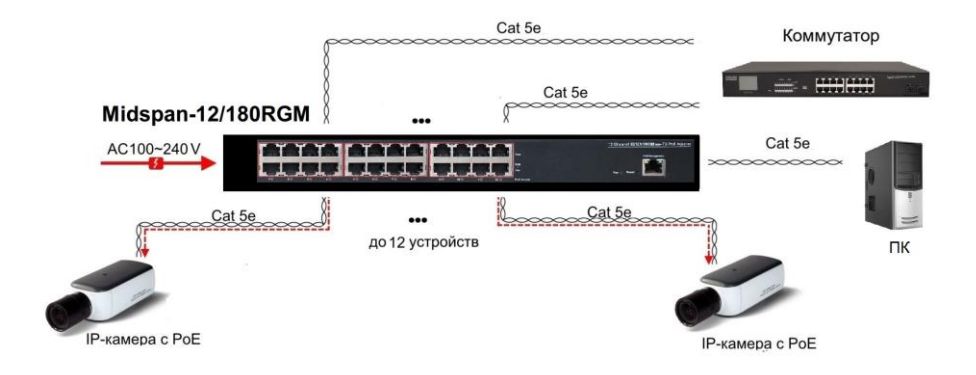

Рис.8 Схема подключения инжекторов на примере Midspan-12/180RGM

## 8. WEB-управление.

Управление (настройка) РоЕ-инжектора осуществляется с помощью ПК, подключенного к управляющему порту инжектора (рис.2-5, п.4).

- Для подключения РоЕ-инжектору должен быть присвоен IP-адрес.

- ПК управления и инжектор должны находиться в пределах одной подсети.

- Доступ к Web-интерфейсу PoE-инжектора одновременно может быть предоставлен только одному пользователю.

## 9. Подключение

Соедините сетевую карту ПК с разъемом инжектора, предназначенным для настройки (рис.2-5, п.4) стандартным Ethernet-кабелем.

Затем подключитесь к инжектору с помощью браузера.

Откройте браузер и введите в адресной строке: **192.168.1.13** (IP-адрес, присвоенный инжектору «по-умолчанию»).

| Web-Managed PoE injector - Windows Internet Explore |                    |                 |
|-----------------------------------------------------|--------------------|-----------------|
| G v http://192.168.1.13/                            | 😌 🔻 🗟 4 🗙 👂 Bing   | - م             |
| × 完Convert ▼ ∰Select                                |                    |                 |
| * * *                                               |                    | A               |
| C Web-Managed PoE injector                          |                    | 🚹 • 🖻 • 🖬 • 🚱 • |
|                                                     | USER LOG IN        |                 |
|                                                     | Site: 192.168.1.13 |                 |
|                                                     | ID: admin          |                 |
|                                                     | Password: •••••    |                 |
|                                                     | ок                 |                 |
|                                                     |                    |                 |
|                                                     |                    |                 |
|                                                     |                    |                 |
|                                                     |                    |                 |
|                                                     |                    |                 |
|                                                     |                    |                 |
|                                                     |                    |                 |
|                                                     | Internet           | 🖓 🔻 🔍 100% 👻    |

ПК должен иметь IP-адрес в той же подсети, что и подключенный инжектор.

В появившемся окне авторизации заполните строки «имя пользователя» и «пароль».

По-умолчанию: пользователь - «admin», пароль - «admin».

После введения данных нажлите ОК

#### Примечание.

Поля имени администратора и пароля чувствительны к регистру. Символы в верхнем регистре будут распознаваться как разные символы. Например: «ADMIN» будет распознаваться как символ, отличающийся от «admin».

Если вы введете неправильное имя администратора или пароль, появится сообщение об ошибке ввода. Вы должны нажать «**OK**», чтобы вернуться на страницу входа.

# 10.1 Authentication Configuration (Аутентификация пользователя)

В этой вкладке можете изменить имя пользователя и пароль.

Для этого заполните строки «Username» (имя пользователя), «Password» (пароль).

Повторно введите пароль в строку «*Confirm*». Нажмите кнопку «*Update*».

#### Authentication Configuration

| Setting  |       | Value  |
|----------|-------|--------|
| Username | admin | max 15 |
| Password |       | max 15 |
| Confirm  |       |        |

Note:

Username & Password can only use "a-z", "A-Z", "0-9", "\_", "+", "-", "=".

#### Примечание

При заполнение можно использовать только символы: **«a-z»**, **«A-Z»**, **«0-9»**, **«\_»**, **«+»**, **«-»**, **«=»**.

## 10.2 System IP Configuration (Сетевые настройки)

#### System IP Configuration

| Setting      | Value               |
|--------------|---------------------|
| IP Address   | 192 . 168 . 2 . 1   |
| Subnet Mask  | 255 . 255 . 255 . 0 |
| Gateway      | 192 . 168 . 2 . 254 |
| IP Configure | ● Static ○ DHCP     |

На этой странице отображается конфигурация системы, ее IP-адрес, маска подсети, шлюз.

Эти данные могут быть изменены администратором.

Инжектор может получить IP-адрес двумя способами.

Статический и DHCP (*Dynamic Host Configuration Protocol* — протокол динамической настройки узла).

При использовании статического режима, значения - IP-адрес, маску подсети и шлюз – вводятся вручную.

При использовании режима DHCP, инжектор на этапе конфигурации обращается к серверу DHCP и получает от него нужные параметры. По умолчанию включен статический режим ( IP-адрес 192.168.1.13 и маска подсети 255.255.255.0).

## 10.3 System Status (Статус системы)

| System Status                                                    |                            |  |  |  |  |
|------------------------------------------------------------------|----------------------------|--|--|--|--|
|                                                                  |                            |  |  |  |  |
| MAC Address                                                      | 38:73:ea:a0:3f:d6          |  |  |  |  |
| Number of Ports                                                  | 24                         |  |  |  |  |
| Comment                                                          | midspan MAX:15             |  |  |  |  |
| System Version                                                   | MidSpan_v1.8               |  |  |  |  |
|                                                                  | Idle Time:0 (1~30 Minutes) |  |  |  |  |
| Idle Time Security                                               | Auto Logout(Default).      |  |  |  |  |
|                                                                  | Back to the last display.  |  |  |  |  |
|                                                                  | Update                     |  |  |  |  |
| Note:<br>Comment name only can use "a-z","A-Z","_","+","-","0-9" |                            |  |  |  |  |

Эта страница позволяет администратору проверять состояние инжектора, включая МАС-адрес инжектора и версию программного обеспечения.

Чтобы облегчить поиск инжектора в локальной сети, в строке *Comment* укажите уникальное имя (псевдоним) устройства. При вводе допускается использовать символы: "a~z", "A~Z", "0~9", "\_", "+".

*Idle Time Security.* Данная функция контролирует тайм-аут (отсутствие каких-либо действий в веб-интерфейсе в течении определенного времени). Когда заданное время истекает, пользователю требуется произвести повторный вход для доступа к веб-интерфейсу. Выборочный временной диапазон составляет от 3 до 30 минут, а настройка по умолчанию - 5 минут.

# 10.4 Load default setting (Возвращение к заводским настроййкам)

Сброс настроек на заводские.

Нажатие кнопки «Load» вернет переключатель в исходное состояние.

Примечание: это изменение касается только поведения инжектора, за исключением изменения IP-адреса, имени пользователя и пароля.

После сброса все настройки будут восстановлены до значений по умолчанию. После отмены всех внесенных настроек, устройство будет перезагружено.

### Load Default Setting

recover MidSpan default setting excluding the IP address, User name and Password

Load

## 10.5 Firmware Update (Обновление прошивки)

Для обновления прошивки устройства необходимо дважды ввести пароль.

Укажите путь к месту, где находится новая версия прошивки. Нажмите клавишу *Update*.

|                                                                                                    | Firmware Update                                                        |
|----------------------------------------------------------------------------------------------------|------------------------------------------------------------------------|
| Please in<br>continue<br>process.                                                                                 | put the password to<br>the Firmware Update                             |
| Password                                                                                                    | ••••                                                                   |
| ReConfirm                                                                                                    | a •••••                                                                |
|                                                                                                    | Update                                                                 |
| After clicking the "UPDATE" butto<br>correctly or is shown as "Mebpage not i<br>Please connect to http://192.168. | m, IF the firmware update webpage is not redirected<br>;ound".<br>1.13 |

|                                                                                                    | 112/                                                            |                                                                                                    | B                                           |
|----------------------------------------------------------------------------------------------------|-----------------------------------------------------------------|----------------------------------------------------------------------------------------------------|---------------------------------------------|
| e http://192.168.1                                                                                                    | .13/                                                            | 🛃 ▼   🖄   🌳   🗙 🖕 P Bing                                                                                                    |                                             |
| Convert • BSelect                                                                                                    |                                                                 |                                                                                                    |                                             |
| 196 E                                                                                                    |                                                                 |                                                                                                    |                                             |
| Firmware Update                                                                                                    |                                                                 |                                                                                                    |                                             |
|                                                                                                    |                                                                 | F/W                                                                                                    |                                             |
|                                                                                                    | Select the image file:                                          |                                                                                                    |                                             |
|                                                                                                    |                                                                 |                                                                                                    |                                             |
|                                                                                                    | UPDATE                                                          |                                                                                                    |                                             |
|                                                                                                    | nttp://132.108.1.15                                             |                                                                                                    |                                             |
|                                                                                                    |                                                                 |                                                                                                    |                                             |
|                                                                                                    |                                                                 |                                                                                                    |                                             |
|                                                                                                    |                                                                 |                                                                                                    |                                             |
|                                                                                                    |                                                                 |                                                                                                    |                                             |
|                                                                                                    |                                                                 |                                                                                                    |                                             |
|                                                                                                    |                                                                 |                                                                                                    |                                             |
|                                                                                                    |                                                                 |                                                                                                    |                                             |
|                                                                                                    |                                                                 |                                                                                                    |                                             |
|                                                                                                    |                                                                 |                                                                                                    |                                             |
|                                                                                                    |                                                                 |                                                                                                    |                                             |
|                                                                                                    |                                                                 |                                                                                                    |                                             |
|                                                                                                    |                                                                 |                                                                                                    |                                             |
|                                                                                                    |                                                                 |                                                                                                    |                                             |
|                                                                                                    |                                                                 |                                                                                                    |                                             |
|                                                                                                    |                                                                 |                                                                                                    |                                             |
|                                                                                                    |                                                                 |                                                                                                    |                                             |
|                                                                                                    |                                                                 |                                                                                                    |                                             |
| irmware Update - Windows I                                                                                                    | Internet Explorer                                               | internet                                                                                                    |                                             |
| irmware Update - Windows I                                                                                                    | Internet Explorer                                               | <ul> <li>Internet  </li> <li>Image: P Bing</li> </ul>                                                                                                    | <i>4</i> <u>2</u> ▼ €,100%                  |
| irmware Update - Windows I<br>↓ ♥ ₽ http://192.168.<br>♥ Convert ♥ ■ Select                                                                                                 | Internet Explorer                                               | <ul> <li>● Internet  </li> <li>● •   ⊇   4   x   P &amp; Bing</li> </ul>                                                                                                    | <i>4</i> <sub>2</sub> ▼ <sup>4</sup> ,100%  |
| firmware Update - Windows J<br>♥ ♥ http://192168.<br>© Convert ♥ ∰ Select<br>☆ ♥                                                                                            | Internet Explorer<br>1.13/                                      | <ul> <li>Internet</li> <li>Image: Solution of the state of the state of th</li></ul> | A → \$ 100%                                 |
| irmware Update - Windows J                                                                                                    | Internet Explorer<br>113/                                       | <ul> <li>Internet  </li> <li>Image: Solution of the state of the state of</li></ul>  | ित्र • वि.100%<br>वि. • वि. • ा क्रि.• वि.  |
| irmware Update - Windows<br>)                                                                                                    | Internet Explorer<br>1.13/                                      | <ul> <li>Internet</li> <li>Internet</li> <li>Image: Application of the state of the state of the</li></ul>     | 4 • € 100×                                  |
| irmware Update - Windows<br>Convert                                                                                                    | Internet Explorer 1.13/                                         | ● Internet   ● * ● 4 × P Bing                                                                                                    | 4 • € 100%                                  |
| irmware Update - Windows<br>Convert<br>Convert<br>Firmware Update<br>ase Flash (368/512)<br>i this webpage doesn' t                                                         | Internet Explorer<br>1.13/<br>t refresh smoothly, please connec | Internet                                                                                                    |                                             |
| irmware Update - Windows<br>Convert<br>Firmware Update<br>Firmware Update<br>ase Flash (368/512)<br>this webpage doesn't                                                    | Internet Explorer<br>113/<br>t refresh smoothly, please connec  | Internet   Image: A state of the state of the s            | ि • २ वि • ि ⊕ • €                          |
| irmware Update - Windows<br>Convert - Belect<br>Firmware Update<br>ase Flash (368/512)<br>' this webpage doesn' t                                                           | Internet Explorer<br>113/<br>t refresh smoothly, please connec  | Internet         Image: The second second secon                    | 42 • ₹100%                                  |
| irmware Update - Windows<br>irmware Update - Windows<br>Convert - Select<br>immare Update<br>ase Flash (368/512)<br>this webpage doesn' t                                   | Internet Explorer<br>1.13/<br>t refresh smoothly, please connec | Internet Internet Image: A transformed by the second second s                    |                                             |
| irmware Update - Windows J                                                                                                    | Internet Explorer<br>113/<br>t refresh smoothly, please connec  | Internet         Image: The second second secon                    | ि • २,100%<br>(ााण्ड)<br>(ो • ि • े ⊕ • €   |
| irmware Update - Windows<br>Convert                                                                                                    | Internet Explorer<br>113/<br>t refresh smoothly, please connec  | ● Internet   ● • ● • ★ × P Eing et to <u>http://192.168.1.13</u> to continue.                                                                                                    |                                             |
| irmware Update - Windows<br>Impv/192.168.<br>Convert - Select<br>Firmware Update<br>ase Flash (368/512)<br>this webpage doesn't                                             | Internet Explorer<br>113/<br>t refresh smoothly, please connec  | ● Internet   ● * ● 4 × Ø Eing et to <u>http://192.168.1.13</u> to continue.                                                                                                    |                                             |
| irmware Update - Windows J<br>→ ↓ http://192.168.<br>Convert → ②Select<br>→ ②<br>Firmware Update<br>are Flash (368/512)<br>this webpage doesn't                             | Internet Explorer<br>1.13/<br>t refresh smoothly, please connec | Internet Internet Image: The second second seco                    |                                             |
| irmware Update - Windows<br>Convert                                                                                                    | Internet Explorer<br>113/<br>t refresh smoothly, please connec  | Internet                                                                                                    |                                             |
| irmware Update - Windows<br>Convert - Bselect<br>Firmware Update<br>ase F1ash (368/512)<br>' this webpage doesn' t                                                          | Internet Explorer<br>113/<br>t refresh smoothly, please connec  | Internet                                                                                                    |                                             |
| irmware Update - Windows<br>Convert - Belect<br>Firmware Update<br>ase Flash (368/512)<br>' this webpage doesn't                                                            | Internet Explorer<br>113/<br>t refresh smoothly, please connec  | ● Internet                                                                                                    |                                             |
| imware Update - Windows J<br>♥ ■ http://19.168<br>♥Convert ♥ ∰Select<br>Immare Update<br>####################################                                               | Internet Explorer<br>113/<br>t refresh smoothly, please connec  | Internet                                                                                                    | ि • २,100<br>(ान्स्य)<br>(के • ि • ा के • € |
| iirmware Update - Windows<br>Convert - Beleat<br>Firmware Update<br>'arae Flash (368/512)<br>' this webpage doesn' r                                                        | Internet Explorer<br>113/<br>t refresh smoothly, please connec  | ● Internet                                                                                                    |                                             |
| Firmware Update - Windows<br>Convert<br>Firmware Update<br>Firmware Update<br>rase Flash (368/512)<br>f this webpage doesn't                                                | Internet Explorer<br>113/<br>t refresh smoothly, please connec  | Internet                                                                                                    |                                             |
| Firmware Update - Windows J<br>Convert P BSelect<br>Firmware Update<br>Firmware Update<br>Firmware Update<br>Firmware Update<br>Select (\$68/512)<br>f this webpage doesn't | Internet Explorer<br>1.13/<br>t refresh smoothly, please connec | Thermet                                                                                                    |                                             |
| Firmware Update - Windows J<br>Convert<br>Firmware Update<br>Firmware Update<br>rase Flash (368/512)<br>t this webpage doesn' t                                             | Internet Explorer<br>113/<br>t refresh smoothly, please connec  | Internet                                                                                                    |                                             |
| Firmware Update - Windows<br>Convert - Select<br>Firmware Update<br>Firmware Update<br>rase Flash (368/512)<br>f this webpage doesn'r                                       | Internet Explorer<br>113/<br>t refresh smoothly, please connec  | Internet                                                                                                    |                                             |
| Firmware Update - Windows J<br>Convert P Belect<br>Firmware Update<br>ase Flach (368/512)<br>f this webpage doesn't                                                         | Internet Explorer<br>1.13/<br>t refresh smoothly, please connec | Internet                                                                                                    |                                             |
| Firmware Update - Windows<br>Convert - Select<br>Firmware Update<br>'ase Flash (368/512)<br>'this webpage doesn't                                                           | Internet Explorer 1.13/ t refresh smoothly, please connec       | Internet                                                                                                    |                                             |
| irmware Update - Windows<br>Convert - Select<br>Firmware Update<br>Tarse Flash (368/512)<br>' this webpage doesn' t                                                         | Internet Explorer<br>113/<br>t refresh smoothly, please commed  | Internet                                                                                                    |                                             |

## 10.6 Reboot Device (Перезагрузка)

Для перезагрузки устройства нажмите **Confire** во вкладке **Reboot Device**.

Reboot Device: Click "Confirm" to Reboot the Device Confirm

## 11. Настройка РоЕ

#### 11.1 PoE Status (Информация о статусе PoE)

На этой странице администратор может проверить состояние PoE этого инжектора, включая максимальную доступную мощность, режим питания, автоматическое восстановление, состояние PoE.

| PoE Status                    |                            |
|-------------------------------|----------------------------|
| DoF Sotting                   |                            |
| FOD SELLING                   |                            |
| Max available Power           | 370 W                      |
| Overload Power Setting        | 80 %                       |
| Power Mode                    | Host defined Power Limit 🔻 |
| Auto Recovery(O:not recovery) | 10 s (1~255)               |
| Update                        |                            |
| PoE Status                    |                            |
| System operation status       | On                         |
| Actual Power Consumption      | 0.0(W)                     |

Поле «*Max available Power*» позволяет администратору вводить количество максимально доступного источника питания для всех устройств PSE для этого инжектора. Доступное число составляет от «**0**» до «**240**» ватт в зависимости от возможностей источников питания. Если энергопотребление достигает этого порога, порты с самым низким приоритетом будут отключены.

Поле «*Power Mode*» позволяет администратору выбрать режим работы.

Поле «*Auto Recovery*» позволяет администратору выбирать время восстановления РоЕ при отключении питания порта. Доступное число от «**0**» до «**255**».

### 11.2 PoE Setting (Настройка PoE)

На этой странице администратор может настроить параметры РоЕ физического порта.

После выбора настроек необходимо нажать кнопку «Обновить», чтобы изменения вступили в силу. Настройка будет отражена в окне статуса порта.

#### PoE Setting

|          | Status                              | Mode      | Available Power           | Base Power | Range |  |  |  |
|----------|-------------------------------------|-----------|---------------------------|------------|-------|--|--|--|
| Function | •                                   | •         | (MAX:30.0 LSB:0.1W)       | W          | %     |  |  |  |
| Port No  |                                     | 01 🗐 02 🗖 | 03 04 05 06 07 08 09 10 1 | 11 🔲 12 🗐  |       |  |  |  |
| TOLE NO. | 13 14 15 16 17 18 19 20 21 22 23 24 |           |                           |            |       |  |  |  |
|          |                                     |           | Update                    |            |       |  |  |  |

|      | Port Status Refresh |       |      |       |            |             |                      |                    |               |           |
|------|---------------------|-------|------|-------|------------|-------------|----------------------|--------------------|---------------|-----------|
| Port | Status              | Power | Mode | Class | Voltage(V) | Current(mA) | Power Consumption(W) | Available Power(W) | Base Power(W) | Range (%) |
| 1    | Enable              | OFF   | AT   |       | 54         |             | 0.0                  | 30.0               | 10.0          | 20        |
| 2    | Enable              | OFF   | AT   |       | 54         |             | 0.0                  | 30.0               | 10.0          | 20        |
| 3    | Enable              | OFF   | AT   |       | 54         |             | 0.0                  | 30.0               | 10.0          | 20        |
| 4    | Enable              | OFF   | AT   |       | 54         |             | 0.0                  | 30.0               | 10.0          | 20        |
| 5    | Enable              | OFF   | AT   |       | 54         |             | 0.0                  | 30.0               | 10.0          | 20        |
| 6    | Enable              | OFF   | AT   |       | 54         |             | 0.0                  | 30.0               | 10.0          | 20        |
| 7    | Enable              | OFF   | AT   |       | 54         |             | 0.0                  | 30.0               | 10.0          | 20        |
| 8    | Enable              | OFF   | AT   |       | 54         |             | 0.0                  | 30.0               | 10.0          | 20        |
| 9    | Enable              | OFF   | AT   |       | 54         |             | 0.0                  | 30.0               | 10.0          | 20        |
| 10   | Enable              | OFF   | AT   |       | 54         |             | 0.0                  | 30.0               | 10.0          | 20        |
| 11   | Enable              | OFF   | AT   |       | 54         |             | 0.0                  | 30.0               | 10.0          | 20        |
| 12   | Enable              | OFF   | AT   |       | 54         |             | 0.0                  | 30.0               | 10.0          | 20        |
| 13   | Enable              | OFF   | AT   |       | 54         |             | 0.0                  | 30.0               | 10.0          | 20        |
| 14   | Enable              | OFF   | AT   |       | 54         |             | 0.0                  | 30.0               | 10.0          | 20        |
| 15   | Enable              | OFF   | AT   |       | 54         |             | 0.0                  | 30.0               | 10.0          | 20        |
| 16   | Enable              | OFF   | AT   |       | 54         |             | 0.0                  | 30.0               | 10.0          | 20        |
| 17   | Enable              | OFF   | AT   |       | 54         |             | 0.0                  | 30.0               | 10.0          | 20        |
| 18   | Enable              | OFF   | AT   |       | 54         |             | 0.0                  | 30.0               | 10.0          | 20        |

Status - Set all ports enable or disable PoE feature.

Mode - Поддержка стандартов IEEE 802.3at и 802.3af.

**Available Power -** Доступная мощность. Установите все порты блоков питания (Вт), максимальная мощность составляет «30.0 Вт», минимальная мощность составляет «0.1 Вт».

### 11.3 PoE Event Counter

Эта страница позволяет администратору отслеживать события, происходящие на всех физических портах после включения питания инжектора. Счетчик событий будет автоматически обновляться при нажатии кнопки «Refresh». Если вам нужно возобновить подсчет, нажмите кнопку «Clear».

| FoE Event ID |    |       |         |            |    |  |  |
|--------------|----|-------|---------|------------|----|--|--|
| Port         | EO | E1    | E2      | E3         | E4 |  |  |
| 1            | 0  | 0     | 0       | 0          | 0  |  |  |
| 2            | 0  | 0     | 0       | 0          | 0  |  |  |
| 3            | 0  | 0     | 0       | 0          | 0  |  |  |
| 4            | 0  | 0     | 0       | 0          | 0  |  |  |
| 5            | 0  | 0     | 0       | 0          | 0  |  |  |
| 6            | 0  | 0     | 0       | 0          | 0  |  |  |
| 7            | 0  | 0     | 0       | 0          | 0  |  |  |
| 8            | 0  | 0     | 0       | 0          | 0  |  |  |
| 9            | 0  | 0     | 0       | 0          | 0  |  |  |
| 10           | 0  | 0     | 0       | 0          | 0  |  |  |
| 11           | 0  | 0     | 0       | 0          | 0  |  |  |
| 12           | 0  | 0     | 0       | 0          | 0  |  |  |
| 13           | 0  | 0     | 0       | 0          | 0  |  |  |
| 14           | 0  | 0     | 0       | 0          | 0  |  |  |
| 15           | 0  | 0     | 0       | 0          | 0  |  |  |
| 16           | 0  | 0     | 0       | 0          | 0  |  |  |
| 17           | 0  | 0     | 0       | 0          | 0  |  |  |
| 18           | 0  | 0     | 0       | 0          | 0  |  |  |
| 19           | 0  | 0     | 0       | 0          | 0  |  |  |
| 20           | 0  | 0     | 0       | 0          | 0  |  |  |
| 21           | 0  | 0     | 0       | 0          | 0  |  |  |
| 22           | 0  | 0     | 0       | 0          | 0  |  |  |
| 23           | 0  | 0     | 0       | 0          | 0  |  |  |
| 24           | 0  | 0     | 0       | 0          | 0  |  |  |
| Port         | EO | E1    | E2      | <b>E</b> 3 | E4 |  |  |
|              |    | Clear | Refresh |            |    |  |  |

- El FOT Dury Current Linns, comme E2: Port HFS Error (DC Disconnect) E3: Port Severe Short Circuit Event E4: Port Thermal Shutdown Event E5: Port Temperature Linit Event E6: Main Foure Overload Event E7: PoE Auto Check Timeout Event

#### PoE Power Delay (Отключение PoE) 11.4

Эта страница позволяет администратору настроить время задержки питания РоЕ для всех физических портов в инжекторе. После выбора настроек необходимо нажать кнопку «Update», чтобы изменения вступили в силу. Настройка будет отражена в следующем окне.

#### **PoE Power Delay**

| Functio  | n –        | Delay Mode                                                                 | Delay Time(0~300) |  |
|----------|------------|----------------------------------------------------------------------------|-------------------|--|
| runctio  | 11         | <b>•</b>                                                                   | second            |  |
| Port No. |            | 01 02 03 04 05 06 07 08 09 10 11 12<br>13 14 15 16 17 18 19 20 21 22 23 24 |                   |  |
|          |            |                                                                            | Update            |  |
|          |            |                                                                            |                   |  |
| Port     | Delay Mode | Delay Time (sec                                                            | ond)              |  |
| 1        | Disable    | 0                                                                          |                   |  |
| 2        | Disable    | 0                                                                          |                   |  |
| 3        | Disable    | 0                                                                          |                   |  |
| 4        | Disable    | 0                                                                          |                   |  |
| 5        | Disable    | 0                                                                          |                   |  |
| 6        | Disable    | 0                                                                          |                   |  |
| 7        | Disable    | 0                                                                          |                   |  |
| 8        | Disable    | 0                                                                          |                   |  |
| 9        | Disable    | 0                                                                          |                   |  |
| 10       | Disable    | 0                                                                          |                   |  |
| 11       | Disable    | 0                                                                          |                   |  |
| 12       | Disable    | 0                                                                          |                   |  |
| 13       | Disable    | 0                                                                          |                   |  |
| 14       | Disable    | 0                                                                          |                   |  |
| 15       | Disable    | 0                                                                          |                   |  |
| 16       | Disable    | 0                                                                          |                   |  |
| 17       | Disable    | 0                                                                          |                   |  |
| 18       | Disable    | 0                                                                          |                   |  |
| 19       | Disable    | 0                                                                          |                   |  |
| 20       | Disable    | 0                                                                          |                   |  |
| 21       | Disable    | 0                                                                          |                   |  |
| 22       | Disable    | 0                                                                          |                   |  |
| 23       | Disable    | 0                                                                          |                   |  |
| 24       | Disable    | 0                                                                          |                   |  |

**Delay Mode:** включение или выключение функции отключения подачи PoE.

**Delay Time:** устанавливается время задержки перед отключением PoE (0...300).

#### 11.5 PoE Scheduling (Расписание вкл/выкл. PoE)

Эта страница позволяет администратору настроить расписание для начала подачи питания PSE для всех физических портов. После выбора настроек необходимо нажать кнопку «*Update*», чтобы изменения вступили в силу.

## **PoE Scheduling**

| Schedule on Port 1 - |          |          |           |          |          |          |          |  |
|----------------------|----------|----------|-----------|----------|----------|----------|----------|--|
| Schedule Mode        |          |          | Disable 👻 | ]        |          |          |          |  |
| Schedule AM/PM       |          |          | A.M. 👻    |          |          |          |          |  |
| Select all           |          |          |           |          |          |          |          |  |
| Hour                 | Mon.     | Tue.     | Wed.      | Thu.     | Fri.     | Sat.     | Sun.     |  |
| 00 🔳                 | <b>v</b> | V        | V         | <b>V</b> | <b>V</b> | <b>V</b> | <b>V</b> |  |
| 01 🔳                 | <b>V</b> | <b>V</b> |           | <b>V</b> | <b>V</b> | <b>V</b> | <b>V</b> |  |
| 02 🔳                 | <b>V</b> | V        | V         | <b>V</b> | <b>V</b> | <b>V</b> | <b>V</b> |  |
| 03 🔳                 | <b>V</b> |          | V         | <b>V</b> | <b>V</b> | <b>V</b> | <b>V</b> |  |
| 04 🔳                 | <b>V</b> | V        | V         | <b>V</b> | <b>V</b> | <b>V</b> | <b>V</b> |  |
| 05 🔳                 | <b>V</b> |          | <b>V</b>  | <b>V</b> | <b>V</b> | <b>V</b> | <b>V</b> |  |
| 06 🔳                 | <b>V</b> | V        | V         | <b>V</b> | <b>V</b> | <b>V</b> | <b>V</b> |  |
| 07 🔳                 | <b>V</b> |          | V         | <b>V</b> | <b>V</b> | <b>V</b> | <b>V</b> |  |
| 08 🔳                 | <b>V</b> | <b>V</b> | <b>V</b>  | <b>V</b> | <b>V</b> | <b>V</b> | <b>V</b> |  |
| 09 🔳                 | <b>V</b> | <b>V</b> | <b>V</b>  | <b>V</b> |          | <b>V</b> | <b>V</b> |  |
| 10 🔳                 | <b>V</b> | <b>V</b> | V         | <b>V</b> | <b>V</b> | <b>V</b> | <b>V</b> |  |
| 11 🔳                 | <b>V</b> | V        | V         | <b>V</b> | <b>V</b> | <b>V</b> | <b>V</b> |  |
| Update               |          |          |           |          |          |          |          |  |

По умолчанию функция включения РоЕ по расписанию отключена.

#### Внимание

Убедитесь, что системное время выставлено правильно.

## 11.6 PoE Auto-check

Функция, позволяющая перезапускать подключенное устройство, если соединение с ним пропадает.

Это значительно повысит надежность системы и облегчает управление ею.

После выбора настроек необходимо нажать кнопку «*Update*», чтобы изменения вступили в силу.

#### Примечание

Сетевой порт управления должен быть подключен к локальной сети, чтобы инжектор мог определить, подключено ли устройство по IPадресу.

#### PoE Auto-check

| F           | Check I       | nterval Time   | Wake Up Time    |  |  |
|-------------|---------------|----------------|-----------------|--|--|
| runction    | 5 (min        | n)(1~240 min)  | 10 (s) (1~59 s) |  |  |
|             |               | Update         |                 |  |  |
|             |               | <b>CI</b>      |                 |  |  |
| Function    | Port          |                | eck IF Address  |  |  |
|             | 1             | · ·            |                 |  |  |
|             |               | opaaro         |                 |  |  |
|             |               | Port Selec     | t               |  |  |
| Enable Port | 01 02         | 03 04 05 06 07 | 08 09 10 11 12  |  |  |
|             | 13 14         | 15 16 17 18 19 | 20 21 22 23 24  |  |  |
|             |               | opullo         |                 |  |  |
| Port No.    | Enable Status |                | IP Address      |  |  |
| 1           | Disable       |                | 0. 0. 0. 0      |  |  |
| 2           | Disable       |                | 0. 0. 0. 0      |  |  |
| 3           | Disable       |                | 0. 0. 0. 0      |  |  |
| 4           | Disable       |                | 0. 0. 0. 0      |  |  |
| 5           | Disable       |                | 0. 0. 0. 0      |  |  |
| 6           | Disable       |                | 0. 0. 0. 0      |  |  |
| 7           | Disable       |                | 0. 0. 0. 0      |  |  |
| 8           | Disable       |                | 0. 0. 0. 0      |  |  |
| 9           | Disable       |                | 0. 0. 0. 0      |  |  |
| 10          | Disable       |                | 0. 0. 0. 0      |  |  |
|             |               |                |                 |  |  |

### 11.7 NTP Setting (Выбор NTP сервера)

Настройка **NTP**(англ. Network Time Protocol — протокол сетевого времени).

### **NTP Setting**

| NTP Enable   | Disable 👻        |  |  |  |  |
|--------------|------------------|--|--|--|--|
| System Time  | ::               |  |  |  |  |
| MTD Services | #1 210.0.235.14  |  |  |  |  |
| MIL PELAEL   | #2 59.124.196.85 |  |  |  |  |
| Time Zone    | GMT 0:00 -       |  |  |  |  |
| Update       |                  |  |  |  |  |

System Time: отображение системного времени. NTP Server: IP адреса 1-го или 2-х NTP серверов. Time Zone: установка часового пояса.

# 12.SNMP Settings (Настройка SNMP протокола управления)

#### Внимание!

Данная функция предусмотрена только для модели Midspan-24/370RGM

#### SNMP Settings

|                              | Community Settings |                  |              |  |  |  |  |
|------------------------------|--------------------|------------------|--------------|--|--|--|--|
| Community Name               |                    |                  | Access Right |  |  |  |  |
| public                       |                    |                  | Read Only -  |  |  |  |  |
|                              |                    |                  | Read Only •  |  |  |  |  |
|                              |                    | Update           | ·            |  |  |  |  |
|                              |                    |                  |              |  |  |  |  |
|                              | SNMP Settings      |                  |              |  |  |  |  |
| System Descrition            |                    | idspan           |              |  |  |  |  |
| System Contact               |                    | contact          |              |  |  |  |  |
| System Location              |                    | location         | ocation      |  |  |  |  |
|                              |                    | Update           |              |  |  |  |  |
|                              |                    |                  |              |  |  |  |  |
|                              | SN                 | MP Trap Settings |              |  |  |  |  |
| Trap State                   | Enable -           |                  |              |  |  |  |  |
| Enable Trap Server Disable - |                    |                  |              |  |  |  |  |
| Trap Server Address          |                    |                  |              |  |  |  |  |
| Trap Server Status           |                    |                  |              |  |  |  |  |
|                              | Refresh Upadte     |                  |              |  |  |  |  |

На этой странице представлены общие настройки для мониторинга и управления инжектором по протоколу SNMP.

В меню предусмотрены следующие поля:

Community Name – поле для ввода имени группы;

Access Right – поле для установки прав доступа группы. *ReadOnly* - права только на чтение, *Read/Write* - права на Чтение/Запись;

System Description – поле для ввода имени оборудования для идентификации в сети;

System Contact – поле для ввода имени лица ответственного за обслуживание подсети (администратора);

System Location - поле для ввода места расположения оборудования;

Trap State – поля включения/отключения функции отслеживания событий (изменение статуса питания или статуса порта).

## 13. Backup/Recovery (Копирование/восстановление)

Эта функция предоставляет администратору возможность произвести резервное копирование и восстановление конфигурации инжектора.

Администратор может сохранить файл конфигурации в указанный файл. Если администратор хочет восстановить исходную конфигурацию, сохраненную по указанному пути, просто введите пароль и нажмите кнопку «**Upload**».

| Configuration Backup/Recovery                        |
|------------------------------------------------------|
| Backup(MidSpan→PC)                                   |
| Please check "Download" to download EEPROM contents. |
| Recovery(PC→MidSpan)                                 |
| Password : •••••                                     |
| Select the image file :                              |
| Update                                               |

14.Logout

Нажмите кнопку Logout для окончания сеанса настройки.

Если закрыть браузер без нажатия кнопки **Logout**, сеанс не будет завершен, сессия будет открыта.

| 1 | http://192.168.1.13/logout.htm - Windows Internet Explorer |         |     | l          | - 0          | <b>X</b> |    |
|---|------------------------------------------------------------|---------|-----|------------|--------------|----------|----|
| 1 | 💽 🔾 🗢 🗋 http://192.168.1.13/logout.htm                     |         |     |            |              | <u>م</u> | •  |
| ſ |                                                            |         |     |            |              |          |    |
|   | x 📆 Convert 🔻 👼 Select                                     |         |     |            |              |          |    |
|   | 🚖 🙀 🖻                                                      |         |     |            |              |          | 1  |
|   | Chttp://192.168.1.13/logout.htm                            | <u></u> | - 🔊 | - 🖻        | 🖶 🔻 (        | • •      | ** |
|   | Logout?<br>Accept Back                                     |         |     |            |              |          |    |
|   | Sinternet                                                  |         |     | <b>⋒</b> ▼ | <b>1</b> 95% | •        |    |

## 15. Технические характеристики\*

| Модель                         |                               | Midspan-<br>8/150RGM                                 | Midspan-<br>12/180RGM | Midspan-<br>16/250RGM | Midspan-<br>24/370RGM |  |  |
|--------------------------------|-------------------------------|------------------------------------------------------|-----------------------|-----------------------|-----------------------|--|--|
| Назначение                     |                               | Многопортовый управляемый<br>гигабитный РоЕ-инжектор |                       |                       |                       |  |  |
| Кол<br>Ро                      | 1-во портов<br>Е              | 8                                                    | 12                    | 16                    | 24                    |  |  |
| Ha<br>Po                       | пряжение<br>Е                 | DC48V                                                |                       |                       |                       |  |  |
| Ста                            | андарты РоЕ                   |                                                      | IEEE80                | 02.3af/at             |                       |  |  |
| Мо⊔<br>пор <sup>-</sup>        | цность (макс.)<br>г/суммарная | 30/150 Вт                                            | 30/180 Вт             | 30/250 Вт             | 30/370 Вт             |  |  |
| Скорость<br>передачи<br>ланных |                               | 1 Гбит/с                                             |                       |                       |                       |  |  |
| Метод передачи<br>РоЕ          |                               | Метод А<br>1,2(+) 3,6(-)                             |                       |                       |                       |  |  |
| Питание                        |                               | AC 195-265V                                          |                       |                       |                       |  |  |
|                                | RJ-45<br>(Ethernet)           | 8                                                    | 12                    | 16                    | 24                    |  |  |
| ІЗЪЄМЫ                         | RJ-45<br>(Ethernet+<br>PoE)   | 8                                                    | 12                    | 16                    | 24                    |  |  |
| Pa                             | IEC320<br>С14<br>(питание)    | 1                                                    | 1                     | 1                     | 1                     |  |  |
| Совместимые устройства         |                               | Совместим с оборудованием РоЕ IEEE 802.3af/at.       |                       |                       |                       |  |  |
| Наработка на<br>отказ (MTBF)   |                               | 100 000 ч (25°С)                                     |                       |                       |                       |  |  |
| Рабочая<br>температура         |                               | 0+45°C                                               |                       |                       |                       |  |  |
| Размеры<br>(ШхВхГ) (мм)        |                               | 341x44x185                                           | 4x185 440x44x200      |                       |                       |  |  |
| Дополнительно                  |                               |                                                      |                       | -                     |                       |  |  |

\* Производитель имеет право изменять технические характеристики изделия и комплектацию без предварительного уведомления.

### 16. Гарантия

Гарантия на все оборудование OSNOVO – 60 месяцев с даты продажи, за исключением аккумуляторных батарей, гарантийный срок - 12 месяцев.

В течение гарантийного срока выполняется бесплатный ремонт, включая запчасти, или замена изделий при невозможности их ремонта.

Подробная информация об условиях гарантийного обслуживания находится на сайте <u>www.osnovo.ru</u>

Составил: Лебедев М.В.